### 法人税 R4 平成 30 年度税制改正追加対応版(Ver.18.20)のリリース

平成 30 年度税制改正に対応した、法人税 R4 Ver. 18. 20 のリリースについてご連絡いたします。 当プログラムは、平成 30 年 4 月 1 日以後に終了する事業年度の法人税の申告に使用していただけます。 以下の内容は変更される可能性があります。あらかじめご了承ください。

- 1. 発行プログラムと対象バージョン
- 2. リリース時期 (予定)
- 3. 税制改正の対応内容(予定)
- 4. 機能改善等の対応内容(予定)
- 5. フォルダー構成

# 1. 発行プログラムと対象バージョン

| システム名  | 発行バージョン     | バージョンアップの対象            |
|--------|-------------|------------------------|
| 法人税 R4 | Ver. 18. 20 | Ver. 18. 10/18. 10. e1 |

※ライセンスが変更になります。18.2 用のライセンスが必要です。

※R4 シリーズのアプリケーションを初めてセットアップする際、E i ボードが自動でセットアッ プされます。

※ネットワーク環境でご利用の場合は、別途 [ネットワーク基本ライセンスサーバー版] および 接続端末台数分の [ネットワーク基本ライセンス クライアント版] が必要です。アプリケー ションは同時接続数ライセンス仕様となります。

※<u>Ei ボードは Ver. 18. 10 以上が必要です。</u>

## 2. リリース時期

#### 2-1. E i ボードダウンロードマネージャーの公開

2018年7月19日 (木)

#### 2-2. マイページのダウンロード公開

2018年7月19日(木)

#### 2-3. オプションの CD 保守契約 CD 送付開始予定日

インターKX 法人税 R4: 2018 年 7 月 26 日 (木)法人税顧問 R4: 2018 年 7 月 26 日 (木)

#### 2-4. 法人税 R4 Ver.18.2 用の電子申告プログラムについて

Ver. 18.2 用の法人税 R4 電子申告プログラム (Ver. 18.2. e2) の提供時期は、法人税 R4 システム本 体のダウンロード公開と同日となります。(7月 19日公開予定)

# 3. 税制改正の対応内容(予定)

※対応予定の別表六関係の帳票が電子申告の受付対象となるのは、例年9月中旬頃です。

#### 3-1. 法人税別表の変更

以下の別表の様式対応を予定しています。

| 別表六(六) (※)         | 別表六(七)              | 別表六(八) <b>(※)</b>  |
|--------------------|---------------------|--------------------|
| 別表六(九) <b>(※)</b>  | 別表六(十) <b>(※)</b>   | 別表六(十一) <b>(※)</b> |
| 別表六(十三) <b>(※)</b> | 別表六(十八) <b>(※)</b>  | 別表六(十九) <b>(※)</b> |
| (旧「別表六(十二)」)       |                     |                    |
| 別表六(十九)付表 (※)      | 別表六(二十一)            | 別表六(二十二)           |
| 別表六(二十三)(※)        | 別表六(二十八) <b>(※)</b> | 別表六(二十八)付表 (※)     |
|                    | (旧「別表六(二十七)」)       | (旧「別表六(二十七)付表」)    |
| 別表六(三十)            |                     |                    |
| (旧「別表六(二十八)」)      |                     |                    |

#### 3-2. 追加別表

追加予定の新規別表は次のとおりです

| 別表六(十二)             | 高度省エネルギー増進設備等を取得した場合の法人税額の特別控除 |
|---------------------|--------------------------------|
|                     | に関する明細書                        |
| 別表六(二十三)付表一         | 給与等支給額、当期償却費総額及び比較教育訓練費の額の計算に関 |
| (※)                 | する明細書                          |
| 別表六(二十四) <b>(※)</b> | 中小企業者等が給与等の引上げを行った場合の法人税額の特別控除 |
|                     | に関する明細書                        |
| 別表六(二十九)            | 特定税額控除規定の適用可否の判定に関する明細書        |

#### (※) EXCEL ファイルによる帳票提供について(期間限定)

Ver. 18. 20 リリースまでの措置として、項目追加等によるレイアウト変更があったものなどに ついて(上記(※)の別表)、EXCELファイルを法人税 R4の「関連帳票」のページ(法人税 R4 H30 のサポートページ →関連帳票)にて 6/21(木)より公開します。 Ver. 18. 20 リリースまでの期間限定の公開になります(7月末まで公開予定)。

## 4. 機能改善等の対応内容

#### 4-1. 別表十六 減価連動解除機能の対応

別表十六(一)(二)(四)(六)(七)(八)の各入力画面に[減価連動解除]ボタンを追加し、減価償却シス テムから取り込んだ別表十六のデータを、別表ごとに一括でクリアできるように対応します。

- ・ [減価連動解除]ボタンは、減価連動状態の別表十六で使用できます。
- 実行すると連動状態を解除し、連動データを削除します。
  このとき、連動後に変更した項目や追加した明細といったデータもすべて削除します(入力画面を初期状態にします)。

# 5. フォルダー構成

### ■データベース

¥ LR4\_RDB .....データベース格納フォルダー Lhojin\_5......法人税 R4 平成 30 年度 データフォルダー

# ■プログラム

¥ L Program Files (64bitOS は Program Files(x86)) L Epson L R4 Lhojin\_5......法人税 R4 平成 30 年度 プログラム格納フォルダー

以上、よろしくお願いいたします。